# **Provider Portal User Manual**

Please find and then click the subject you are interested on the left. Questions and answers about using this system will show with illustrations. If you still have problems, contact your IT staff or call support for more information please.

Make sure javaScript is enabled in your browser.

# **General Questions**

### Q: What is the Provider Portal? What are the main features?

A: The Provider Portal is designed for referring providers to access information regarding the patients they have referred to the practice owning the portal.

- Referring Providers can access reports, appointment history, and basic demographic related to patients.
- Appointment requests can be created and sent to the practice owning the portal. Once scheduled, a confirmation message comes back to the requesting user showing that their requested appointment has been scheduled. Scheduled appointments will also show on a calendar
- An interactive messaging tool is available so that referring providers can communicate with staff of the practice owning the portal.

#### Q: How to login the system?

A: An Admin user of the portal should be able to provide two things before logging into the portal: a username, password and a web address to access the portal. After you enter in your username and password, you will be prompted to accept a HIPAA Security Agreement. This will display at every login, and you will have to click the "I Accept" option.

Once logged in, you will be led to a screen with a setup similar to the one shown below. We have four main tabs to work in that are all independent from each other: Reports, Appointments, Scheduler, and Message Center.

| medinforms                                     | 1- At the login page: Input user<br>name and password                                                                                                    |
|------------------------------------------------|----------------------------------------------------------------------------------------------------|
|                                                | Username: medinfo<br>Password: •••••••<br>Login                                                                                                    |
| Nedinformatix, Inc. 5                          | where Proteil Security Agreement           Image: A constraint of the second images and reports, I am acknowledging an understanding of and a subsequence backets images and reports, I am acknowledging an understanding of and a subsequence backets images and reports, I am acknowledging an understanding of and a subsequence backets images and reports, I am acknowledging an understanding of and a subsequence backets images and reports, I am acknowledging an understanding of and a subsequence backets images and reports, I am acknowledging an understanding of and a subsequence backets images and reports, I am acknowledging an understanding of and a subsequence backet images and reports, I am acknowledging an understanding of and a subsequence backet is access information relating to patients under the care and beatment of my medical group.           A is system available through this use account are monitored and itogoal according to the site posts. <ul> <li>A window my passeword to others nor will allow others to log into this system under my login. I will not dudge my passeword to others nor will allow others to log into this system under my login. I will not goal account, they may, without prior notifications to the account holder, suspend privilegies associated with that account.</li> <li>I winderstrando i All Account if and the others to log with the system and reports account, they may, without prior notifications to the account holder, suspend privilegies associated with that account.</li> </ul> I understrando i All Account if allow others and betweet the specific of the site and the count is account. |
| े SAAPSHOT है। स<br>स्टिंग्री<br>mediaformatix | PORTS © SCHEDULER ■ MESSAGE CENTER<br>3-After login, your user name will<br>show up here                                                                                                    |

# **About Snapshot**

### Q: What is this Snapshot for?

A: The Snapshot as the first screen to see after every time you login, it provides you a brief view and control of thing happening here. It is also the only place to access our upload wizard. Here is a list of things you can do here:

- Check and view details of all your pending appointment requests
- Upload patient files to image box

- Get new message notification
- View reports that are newly added
- See today's appointment
- Check all followed reports and appointments
- Stop following selected reports and appointments

You can always update the view by clicking the refresh button on top right.

| SURFACT BREFORTS © SCHEDULTR DIKES SLAGE CENTER<br>Click for appointment<br>pointment Information                                                                                                    | ± means ↓   6 nepul? mb                                                                                                    | Refresh the view |
|----------------------------------------------------------------------------------------------------|----------------------------------------------------------------------------------------------------|------------------|
| Andrag Require<br>Marcelling Require<br>Marcelling | Paliowed Rems  Papors Comp Nucleoping Comp Nucleoping Comp Nu |                  |
| Newly Added Reports<br>You have it reports added today.<br>New Reports                                                                                                    | 2050012 11:000 AK Tex, Again Schedule     2050012 11:000 AK Tex, Again Schedule     305012 11:05 99 AK Tex, Again Schedule     305012 11:05 99 AK Tex, Again Schedule     305012 11:05 04 AK Tex, Again Schedule     305012 11:05 04 AK Tex, Again Schedule                                                                                                    |                  |
| Patient Appointment<br>The have 5 appointments index.<br>All Appointments                                                                                                    | <ul> <li>SYS012 12:00:00 PK/Set, Agen Scheduld</li> <li>SYS012 11:15:00 AR/Test, Agen Scheduld</li> </ul>                                                                                                    |                  |

#### Q: How do I upload files?

A: If you click on the "Upload Wizard" button from snapshot, you will see the upload screen. You will need to fill information like patient last, first name; referral and office phone before you attach files.

There are two button named "auto" after each section, which is a new convenient feature allow you to select patient and referral from list.

| "Patient:      | TEST                       |                              | TEST       |                | $\subset$    | Auto | ) Using  | auto  | r-fill |
|----------------|----------------------------|------------------------------|------------|----------------|--------------|------|----------|-------|--------|
|                | If the patient doe<br>LAST | s not show in the t<br>FIRST | bos        | USE YOUR INPUT | ADORE 55     | 神.   | CITY     | STATE | ZIP    |
|                | TEST                       | TEST                         | 2/1/1971   | 614/614-614    | 123 TEST RD  |      | COLUMBUS | он    | 43085  |
|                | TEST                       | TESTA                        | 12/12/1980 |                | 123 TEST ST. |      | LA       | CA    |        |
| "Referral:     |                            |                              | 1          |                | _            | Auto |          |       |        |
| *Office Phone: | 908/228-3600               |                              | ]          |                |              |      |          |       |        |
|                | + Add files                |                              |            |                |              |      |          |       |        |

Once you attached a file, it will show up in the upload document list. By clicking the "start" button the file will be uploaded immediately. You can click on the thumbnail of the file when the uploading is completed to download or view the file. Uploaded files will also shows under the history tab.

You can also attach multiple files and upload together.

|          | + Add files                  |                              |
|----------|------------------------------|------------------------------|
| Upload D | Document                     | Upload History               |
| -        | login.png<br>47.65 KB        | Complete                     |
| <b>.</b> | login-agree.png<br>105.45 KB | Start                        |
|          |                              | Must click Start button to s |
|          |                              | upload                       |

| Shared Documents     Uptose     Hadd       TEST,TEST<br>Filename: Login.png     Pending Approval     6/16/2012 12:52:50 P       George Washington<br>Filename: Liptonese.pg     6/16/2012 03:74:3 A       John Adams<br>Filename: Liptonese.pg     6/16/2012 03:74:3 A       Thomas Lefferson<br>Filename: Liptonese.pg     Pending Approval     5/9/2012 01:158 A       James Madison<br>Filename: Liptonese.pg     5/9/2012 01:158 A       James Monroe     5/9/2012 01:258 A |          | + Add files                                     | You can view all past uploads     | ç     |
|----------------------------------------------------------------------------------------------------|----------|-------------------------------------------------|-----------------------------------|-------|
| TEST,TEST<br>Finance: Login.pog       Pending Approval       6/16/2012 12.82.60 P         George Washington<br>Finance: Lighthouse.pg       59/2012 9.37.43 A         John Adamis<br>Finance: Lighthouse.pg       Pending Approval         Thomas Jefferson<br>Finance: Chrysanthemun,jpg       Pending Approval         James Madison<br>Finance: Uniquarges.jpg       59/2012 9.13.69 A         James Monroe       59/2012 9.13.69 A                                          | Shared ( | Documents                                       | Upload                            | story |
| George Washington<br>Flename: Liphthouse.pp       69/2012 9/37/43 A         John Adams<br>Flename: Liphthouse.pp       Pending Approval         Thomas Jefferson<br>Flename: Trylos.pp       Pending Approval         James Madison<br>Flename: Hydrangess.jpp       S9/2012 9/14/07 A         James Madison<br>James Monroe       S9/2012 9/13/09 A                                                                                                    |          | TEST,TEST<br>Filename: Login.png                | Pending Approval 6/16/2012 12:52: | 50 PM |
| John Adams<br>Flename: Tulps,pp     Pending Approval     59/2012 9:14:18 A       Thomas Jefferson<br>Flename: Chrysatherrum,pp     Pending Approval     59/2012 9:14:18 A       James Madison<br>Flename: Hydrangess,pp     59/2012 9:13:09 A     59/2012 9:13:09 A       James Monroe     59/2012 9:13:09 A                                                                                                    | <b>1</b> | George Washington<br>Filename: Lighthouse (pg   | 592012.9.37                       | 43 AM |
| Thomas Jefferson         Pending Approval         5/9/2012/9/14/07 A           James Madison         5/9/2012/9/13/09 A         5/9/2012/9/13/09 A           James Monroe         5/9/2012/9/13/09 A         5/9/2012/9/13/09 A                                                                                                    | 14 A     | John Adams<br>Filename: Tulps.jpg               | Pending Approval 5/9/2012 0.141   | 18 AM |
| James Madison         5/9/2012 9:13:59 A           Flename: Hydrangees Jpg         5/9/2012 9:13:59 A           James Monroe         5/9/2012 9:13:50 A                                                                                                    | -        | Thomas Jefferson<br>Filename: Chrysanthemum.jpg | Pending Approval 5/9/2912/9.140   | 07 AM |
| James Monroe 5/9/2012 9/13/50 A                                                                                                    | <b>1</b> | James Madison<br>Fierare: Hydrangeas.jpg        | 592912.9.131                      | 50 AM |
| Fierane: Koaa.pg                                                                                                    | 1        | James Monroe<br>Filename: Koala.jpg             | 59/2012 9 13 1                    | 50 AM |

#### Q: Why I fail to upload?

A: Please check if your file satisfied the both condition:

- The file is less than 2MB in size.
- It is a supported document format (DOC, DOCX, GIF, JPG, JPRG, PDF, PNG, RTF, TXT, and XPS)

#### Q: How do I follow/stop following reports and appointments?

A: You must go to Report or Scheduler tab, find specific reports/appointments and follow them from there. They will show in the snapshot page under the Followed Items.

If you don't want to follow them anymore, you can just select the item and click the "stop following" button.

|                                                                   | 0                                                                                                    |
|-------------------------------------------------------------------|----------------------------------------------------------------------------------------------------|
| Shared Documents Share documents with the practice. Upload Wizard | Followed Items<br>Reports<br>Stop Following ments here<br>George Washington (Provider: Andrew Jackson)<br>othn Adams (Provider: Martin Van Buren) |
| Unread Messages<br>You have 1 unread messages.                    | James Madison (Provider:James K. Polk)                                                                                                    |
| Message Center                                                    | Appointments     Stop Following                                                                                                    |
| Newly Added Reports                                               | 228/2012 10:30:00 AM,Test, Gary Scheduled     229/2012 10:00:00 AM,Test, Gary Scheduled     3/5/2012 11:15:00 AM,Test, Gary ! Missed              |

# **About Report**

# Q: How to find a specific report?

A: The Reports tab allows user to search for specific reports in a variety of ways. In the colored bar going across the top of the search results, there is a radio button where the user can search through My Reports, Group Reports, or All Reports. Each user will be linked to a referring provider and a group and this restricts the user's access to My Reports and Group Reports. The linkage of both the referring provider and groups are managed by an Admin user. The All Reports radio button allows the user to search across all data and pays no attention to the settings tied to the user account. To the right of the radio buttons are four available options to search through reports based on a specific timeframe. Each of these options will pull all available reports for today, yesterday, the last week, or the last month in one click.

The arrow in the search box will trigger a dropdown which will allow you to search through reports across several different criteria. At least one field must be field out (or a complete date range) in order for the search to perform. You can also use as regular search box by just typing keywords in the field follow by clicking the search button.

| LastName, FirstName | - <u>s</u>     | Clear       |                |           |                |          |
|---------------------|----------------|-------------|----------------|-----------|----------------|----------|
| Last Name:          | First Name:    | ×           | С Му 🖷 Слонр   | This Week | Today Yesterda | y Last W |
| Last Four SSN:      | Phone:         |             |                |           |                |          |
| Reason:             |                |             |                |           |                |          |
| Referal Name:       | Date of Birth: | a search to | access reports |           |                |          |
| Start Date:         | End Date:      |             |                |           |                |          |
|                     |                |             |                |           |                |          |

For a few fields, we have added formatting parameters in a light grey color that appears upon expanding. If the formatting for these fields is not followed, you will receive an error message. These are the fields with their required formatting:

- Last Four SSN: xxxx
- Phone: xxxxxxxxx (numbers only)

• Date of Birth: mm/dd/yyyy

Important: Please be aware that performing very broad searches are not recommended. We suggest that you start your searches with narrow criteria and broaden the criteria if necessary.

#### Q: How to view and sort the search results?

A: Search results will display in a list showing specific information regarding the report and appointment reason. Each column heading can be clicked on to sort the results in an ascending or descending manner. Clicking the icon with two green boxes will launch the report in a new window.

When clicking on the plus symbol (+) on an item, a section will open up three tabs where you will be able to see all reports, all appointments, and insurance information related to that patient. The patient's basic demographic will display just above the three tabs (Name, DOB, Phone number, Address).

| ame, First Name                         | • Q Clear                                                       | Jse Filters to s                     | ee more a                 | iccurate     |
|-----------------------------------------|-----------------------------------------------------------------|--------------------------------------|---------------------------|--------------|
| •                                       | c                                                               | My # Group This Week Today           | y Yesterday Last W        | leek.        |
|                                         |                                                                 |                                      |                           |              |
|                                         |                                                                 |                                      |                           |              |
| ort List ( + last name: tes             | t)                                                              |                                      |                           |              |
| Test, Dummy (XR<br>Provider: George Wil | - Abdomen/kub)<br>whington                                      |                                      | 1/30/                     | 2009 🖩 - 🔘   |
|                                         |                                                                 |                                      | 1                         | View CCD     |
|                                         | De                                                              | mmy, Test + 12/11/1953 + 123/321-123 | 4 • Htjfbd, East Brunsw ( | Download CCD |
|                                         |                                                                 | Insurances R                         | eports Appointmen         | nta          |
| Patient Appointment Histo               | 9                                                               |                                      |                           |              |
| 1/1/1900 12:00:00 AM                    | Drufing Fyam                                                    | Consistent                           | John Adams                |              |
| 1/1/1900 12:00:00 AM                    | Right Shoulder With Contrast                                    | Completed                            | Thomas Jefferson          |              |
| 1/1/1900 12:00:00 AM                    | Abdomen Ost,ankle Rt Ost,abdomen Ost,1-40 liko Technetium I     | Opa Aeros, 1-4 Sodum In progress     | James Madison             |              |
| 1/1/1900 12:00:00 AM                    | 1-10 Mici Technetium 99 Mag3,1-10 Mici Sulf Collo,as            | in progress                          | James Monroe              |              |
| 1/1/1900 12:00:00 AM                    | Singleton                                                       | In progress                          | John Adams                |              |
| 1/1/1900 12:00:00 AM                    | Ankle Rt Ost,1 Mci Technetium 99,1-15 Mci Technetium 99,        | Completed                            | Thomas Jefferson          |              |
|                                         | Consult On Outside Study, walk-in,                              | in progress                          | James Madison             |              |
| 1/1/1900 12:00:00 AM                    |                                                                 |                                      | James Monroe              |              |
| 1/1/1900 12:00:00 AM                    | Bilateral Digital Disgnostic Warmography With Cad,call Back Mar | mmography, left Screen in progress   |                           |              |

#### Q: How to view reports?

A: When viewing search results, there will be an icon in the last column that looks like a document. By clicking this icon, you can launch the report tied to the appointment. Documents will appear in a window that displays in front of the portal. Users will be able to print, save, zoom, minimize or close the report.

When a report is minimized, a bar will appear at the bottom of your view that will hold that minimized document. Multiple reports can be minimized at once.

| test    |                                                                                                    | - Clear                                                                                                    |            |
|---------|----------------------------------------------------------------------------------------------------|----------------------------------------------------------------------------------------------------|------------|
| Sort By | •                                                                                                   | © My ♥ Grou                                                                                                    | qu         |
| Report  | List + last name: te                                                                                | st)                                                                                                    |            |
| 7       | Test, Dummy (X)<br>Provider: .George W                                                              | R - Abdomen/kub)<br>eshington                                                                                                   |            |
|         |                                                                                                    | Dummy Test - 12/11/                                                                                                    | 1953       |
|         |                                                                                                    | building, rest - rem                                                                                                    |            |
|         |                                                                                                    | la la                                                                                                    | sura       |
|         | Patient Appointment Hist                                                                            | ony                                                                                                    | sura       |
|         | Patient Appointment Hist                                                                            | Routine Exam                                                                                                    | Com        |
|         | Patient Appointment Hist<br>1/1/1900 12:00:00 AM<br>1/1/1900 12:00:00 AM                            | Routine Exam<br>Right Shoulder With Contrast                                                                                    | Com        |
|         | Patient Appointment Hist<br>1/1/1/900 12:00:00 AM<br>1/1/1/900 12:00:00 AM<br>1/1/1/900 12:00:00 AM | Routine Exam<br>Right Shoulder With Contrast<br>Abdomen Osf,ankle Rt Osf,abdomen Osf,1-40 Mci Technetium Dtpa Aeros, 1-4 Sodium | Com<br>Com |

| Report | List ( + last        | name: test )                            |                                                |                                |                  |                          |        |
|--------|----------------------|-----------------------------------------|------------------------------------------------|--------------------------------|------------------|--------------------------|--------|
| +      | Test, D<br>Provider: | ummy (XR - Abdom<br>George Washington   | en%ub)                                         |                                |                  | 100000 - 0               |        |
| - 5    | Test, D<br>Provider  | ummy (XR - Abdom<br>George Vilashington | en%ub)                                         | View CCD                       | here             | View CCD<br>Download CCD |        |
|        |                      |                                         | Dummy, Te                                      | ut + 12/11/1953 - 123/321-1234 | tljfhd, East Bru | mswick NJ 08816          |        |
|        |                      |                                         |                                                | Insurances Report              | App              | ointments                |        |
|        | Patient Report       | History                                 |                                                | Click fil                      | e icon           | for report               | ; view |
|        | 1/00/2009            | XR                                      | Abdomen/kub                                    | George Washington              |                  | 1.8                      |        |
|        | 1/00/2009            | XR                                      | AbdomenAub                                     | John Adams                     |                  | R.                       |        |
|        | 2/23/2009            | CT                                      | Ct Angiogram Abdomen Without And With Contrast | Test                           |                  |                          |        |
| -      | 2/24/2009            | WR                                      | Mr Abdomen With Mrcp Without And With Contrast | Test                           |                  | R                        |        |
|        | 2/25/2009            | XR                                      | Ac Joints                                      | Test                           |                  | GL.                      |        |

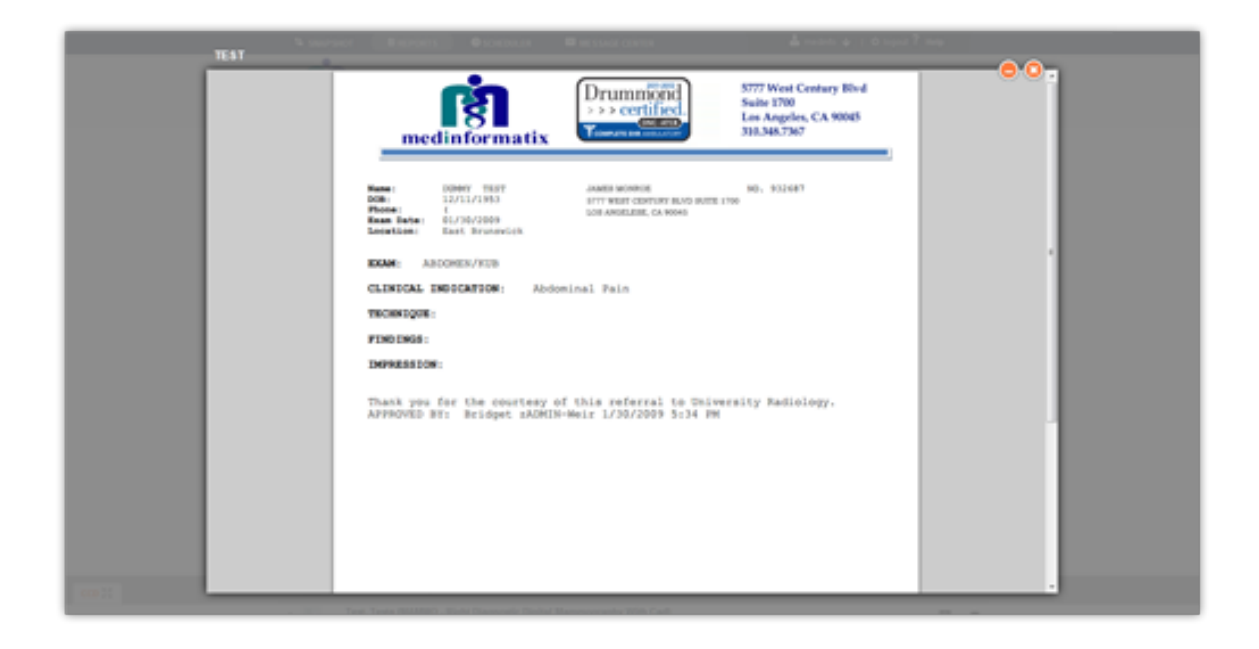

| Minimized reports will always | show at   | the botto | 77                                             |
|-------------------------------|-----------|-----------|------------------------------------------------|
|                               | 3/4/2009  | XR        | Abdomen Complete With Decubitus View(s)        |
|                               | 2/26/2009 | CT        | Ct Left Ankle With Contrast                    |
|                               | 2/25/2009 | XR        | Abdomen/kub                                    |
|                               | 2/25/2009 | XR        | Ac Joints                                      |
|                               | 2/24/2009 | MR        | Mr Abdomen With Mrcp Without And With Contrast |

# **About Appointment**

### Q: How to schedule an appointment?

A: The Scheduler tab is used as a way for referring physicians to request appointments and check the status on their appointment requests. Referring practices can use this tab simply to request and appointment for their patient to be seen at the practice who hosts the portal.

First, you will need to type the patient's full name. You then have the option to click the auto button, which will display a list of relevant patients and their demographic information. Once you have selected a patient, his/her demographic information will be automatically filled into the form.

| Appointment Request V | Vindow (* is a required field)                                      |
|-----------------------|---------------------------------------------------------------------|
| Field                 | Description                                                         |
| Patient Last Name*    | Enter the patient's last name                                       |
| Patient First Name*   | Enter the patient's first name                                      |
| Patient Phone*        | Enter the patient's phone number                                    |
| Patient DOB*          | Enter the patient's date of birth                                   |
| Reason/ICD-9*         | The diagnosis of the patient that is related to the referral        |
| Study*                | The requested appointment reason or procedure to be performed       |
| Referral Last Name*   | Enter the referring provider's last name                            |
| Referral First Name*  | Enter in the referring provider's first name                        |
| Office Phone*         | Enter in the phone number for the referring provider                |
| Preauthorization      | Enter any preauthorization numbers or information                   |
| Special Notes         | Any other information to be communicated can be added in this field |
| Appointment Stat      | Check off this box to mark this appointment as a STAT               |

When you click the "auto" button at the end of Study field, you will be able to select study from a list after you choose the facility and department. This also supports choosing multiple reasons and you can easily remove any by click the close button of each item. If you didn't find any reason you want, you can directly type in the filed too.

|                   |                    |                                                                                                    | Patient In                                                                                                  | st                       | test        |                                        |                                  | Auto | $\supset$ | Use a    |
|-------------------|--------------------|----------------------------------------------------------------------------------------------------|----------------------------------------------------------------------------------------------------|--------------------------|-------------|----------------------------------------|----------------------------------|------|-----------|----------|
| If the patient do | es not show in the | table, please use y                                                                                       | our inputed patie                                                                                           | ent name.                |             |                                        |                                  |      |           |          |
| LAST 0<br>TEST    | TEST               | 2/1/1971                                                                                                  | 614/614-614                                                                                                 | ADDRESS<br>( 123 TEST RD | COLUMBUS    | CH                                     | 43085                            |      |           |          |
| TEST              | TESTA              | 12/12/1900                                                                                                |                                                                                                    | 123 TEST ST.             | LA          | CA                                     |                                  |      |           |          |
| test8101          | Imsl.              | 4/20/1980                                                                                                 | 55555555555                                                                                                 | 123 test                 | its angeles | 68                                     | 90045                            |      |           |          |
|                   |                    |                                                                                                    |                                                                                                    |                          |             |                                        |                                  |      |           |          |
|                   |                    | Patient                                                                                                   | t Phone:                                                                                                    |                          |             |                                        |                                  |      |           |          |
|                   |                    | Patie                                                                                                    | nt DOB:                                                                                                    |                          |             |                                        |                                  |      |           |          |
|                   |                    |                                                                                                    | Study:                                                                                                    |                          |             |                                        |                                  |      |           |          |
|                   |                    |                                                                                                    |                                                                                                    |                          |             |                                        |                                  |      |           |          |
|                   |                    |                                                                                                    | _                                                                                                    |                          |             |                                        |                                  | Auto |           |          |
|                   | Facility           | TEST FAC                                                                                                  | Departm                                                                                                    | ent: TEST                |             |                                        |                                  | Auto | D         | auto-fil |
|                   | Facily             | TEST FAC                                                                                                  | Departm                                                                                                    | nent: TEST               |             |                                        | Me                               | Auto | )<br>Use  | auto-fil |
|                   | Facility           | TEST FAC                                                                                                  | Departm                                                                                                    | ent TEST                 | ]           | TI                                     |                                  | Auto | )<br>Use  | auto-fil |
|                   | Facility           | TEST FAC                                                                                                  | Departm                                                                                                    | ent TEST                 |             | TI                                     | ME<br>0                          | Auto | )<br>Use  | auto-fil |
|                   | Facility           | E TEST FAC                                                                                                | • Departm                                                                                                   | ent TEST                 |             | TI<br>15                               | ME<br>0                          | Auto | )<br>Use  | auto-fil |
|                   | Facility           | E TEST FAC                                                                                                | Departm     F     um 99                                                                                     | ent TEST                 |             | TH<br>15<br>15<br>15                   | ME<br>0<br>0                     | Auto | )<br>Use  | auto-fil |
|                   | Facility           | ETEST FAC                                                                                                 | Departm     F     um 99     bolo                                                                            | ient TEST                | ]           | TH<br>15<br>15<br>15                   | ME<br>0<br>0<br>0                | Auto | )<br>Use  | auto-fil |
|                   | Facility           | EXEST FAC<br>REASON<br>Abdomen OSF<br>Ankle RT OSF<br>1 mCi Technetk<br>1-10 mCi Suff C<br>1-10 MCi Techn | Departm     F     um 99     bolo     return 99 MA(                                                          | tent TEST                | ]           | TI<br>15<br>15<br>15<br>15<br>15       | ME<br>0<br>0<br>0<br>0           | Auto | Use       | auto-fil |
|                   | Facily             | EXTENT FAC                                                                                                | Departm     m     p     m     p     m     f     m     m     99     bolo     hetium 99     MA/     hetium 99 | ent TEST                 | ]           | Tm<br>15<br>15<br>15<br>15<br>15<br>15 | ME<br>0<br>0<br>0<br>0<br>0<br>0 | Auto | Use       | auto-fil |

For the referral filed, you can either manually type the name or select from list by click the "auto" button at next to the field. If you select from the list, the office phone filed will be automatically filled in.

|   |                      |                        | "Study:                               | 1-10 mCl Sulf Collo               |                                                    | x                         |           |      |
|---|----------------------|------------------------|---------------------------------------|-----------------------------------|----------------------------------------------------|---------------------------|-----------|------|
|   |                      |                        |                                       |                                   |                                                    |                           |           |      |
|   |                      |                        |                                       | 1-15 MO Technetium 99             |                                                    | ×                         |           |      |
|   |                      |                        |                                       | any study that is not listed      |                                                    |                           |           |      |
|   |                      |                        |                                       |                                   |                                                    | Auto                      |           |      |
|   |                      |                        | Reason:                               |                                   |                                                    | 1                         | ∕se auto- | fill |
| L |                      |                        | "Referral:                            | TEST                              | TEST                                               | Aato                      | 2         |      |
|   | Select a physician o | cuse the input fields. |                                       |                                   |                                                    |                           |           |      |
|   | PIRST 🕆              | LAST                   | PHONE                                 | NAME3                             | SPECIALTY                                          | CLILA                     |           |      |
|   | GEORGE               | WASHINGTON             | 123/321-1234                          | THOMAS JEFFERSON                  | Orthopedics                                        | BLLOOWFELC                |           |      |
|   | JOHN                 | ADAMS                  | 967/789-6789                          | JAMES MADISON                     | Obstetrics Gynecology                              | FLLEWINGTON               |           |      |
|   |                      |                        |                                       |                                   |                                                    |                           |           |      |
|   |                      |                        |                                       |                                   |                                                    |                           |           |      |
|   | GEORGE<br>JOHN       | VIASHINGTON<br>ADAMS   | PROME<br>123/321-1234<br>967/789-6789 | THOMAS JEFFERSON<br>JAMES MADISON | SPECIAL IV<br>Orthopedics<br>Obstetrics Gynecology | BLLOOWFELE<br>FLLEWINGTON |           |      |

### Q: How to confirm an appointment is scheduled?

A: Once an appointment request has been submitted, a confirmation window will appear showing the information entered in regarding the appointment. Please note that there is a print icon in the top right corner that can be clicked to print the confirmation sheet.

If you go to the appointment list, which is the second button on top left, you should see your request shows under "this week". Or you can perform a search at the top by typing patient last, first name.

|             |                                         | 5777 West Cr                                   | entury Blvd Sutie 1700 Los Angeles, CA 90045 310.384.73 |
|-------------|-----------------------------------------|------------------------------------------------|---------------------------------------------------------|
|             |                                         | Request for Appointme                          | ent                                                     |
| Thank you f | or choosing us! Your Appointment Requ   | est has been received. Your patient will be co | intacted by our schedulers to complete the appointment. |
| Request     | Appointment Summary:                    |                                                |                                                         |
| p           | atient GEORGE WASHINGTON                | Phone: 123/321-1234                            | 008: 2/1/1971                                           |
| R           | eferral: JOHN ADAMS                     | Office Phone: (456)321-1234                    | Reason/CD-9:                                            |
| s           | ady: 1-10 mCl Sulf Collo, 1-15 MCl Tech | netum 99, any study that is not listed         |                                                         |
| P           | reauthorization:                        | Notes:                                         |                                                         |
|             |                                         | This Appointment Reque                         | est was submitted at 05/16/2012 1:02pm                  |
|             |                                         |                                                |                                                         |
| Drumm       | ed l                                    |                                                |                                                         |
| >>> certi   |                                         |                                                |                                                         |
|             | _                                       |                                                |                                                         |
|             |                                         |                                                |                                                         |

#### Q: How to find a specific appointment?

A: On the top there is a search box with arrow on the right side. If you type the patient name into the box and click the search button, a basic search is performed. For an advanced search, you can click on the small arrow to display more options in the dropdown.

The radio buttons on the top allow you to search through My Appointments, Group Appointments, or All Appointments. To the left, you can search for appointments through This Week, Tomorrow, Today, and Last Week.

| - 1 | 1/12/2004 12:26:00 AM    | Testa, Jennifer<br>Provider: George Weshington Study MRI OF LUMBAR SPINE  |                  | Completed                      |  |  |  |
|-----|--------------------------|---------------------------------------------------------------------------|------------------|--------------------------------|--|--|--|
|     |                          | Jesnifer, Testa = 434/1977 = 1                                            | 23/321-1234 • 19 | Janice Drive, Spotswood NJ 088 |  |  |  |
|     |                          |                                                                           |                  | Appointments                   |  |  |  |
|     | Patient Appointment Hist | lory                                                                      |                  |                                |  |  |  |
|     | Date                     | Study                                                                     | Status           | Referral                       |  |  |  |
|     | 1/1/1900 12:00:00 AM     | Routine Exam                                                              | Completed        | John Adams                     |  |  |  |
|     | 1/1/1900 12:00:00 AM     | Right Shoulder With Contrast                                              | Completed        | Thomas Jefferson               |  |  |  |
|     | 1/1/1900 12:00:00 AM     | Abdomen Ost,ankle Rt Ost,abdomen Ost,1-40 Mci Technelium Dipa Aeros,1     | In progress      | James Madison                  |  |  |  |
|     | 1/1/1900 12:00:00 AM     | 1-10 Mci Technetium 99 Mag3, 1-10 Mci Sulf Collo, ss                      | In progress      | James Monroe                   |  |  |  |
|     | 1/1/1900 12:00:00 AM     | Singleton                                                                 | In progress      | John Adama                     |  |  |  |
|     | 1/1/1900 12:00:00 AM     | Anide Rt Ost,1 Mci Technetium 99,1-15 Mci Technetium 99,                  | Completed        | Thomas Jefferson               |  |  |  |
|     | 1/1/1900 12:00:00 AM     | 1-10 Mci Sulf Collo, 1-15 Mci Technellum 99, any Study That Is Not Listed | In progress      | James Madison                  |  |  |  |
|     | 1/1/1900 12:00:00 AM     | Consult On Outside Study;walk-in,                                         | In progress      | James Monroe                   |  |  |  |
|     | Page () of 2 == ==       |                                                                           |                  |                                |  |  |  |
|     |                          | Testa, Jonnifer                                                           |                  | 0                              |  |  |  |

#### Q: How to view appointments?

A: Expanding on a search result in the Appointment tab will open the same view as it did in the Reports tab. The only difference is that it defaults to show appointment information. If you were to expand on the same patient in the Appointments and Reports tab, you would have access to the same list of appointments and reports.

You can also click on the third button near the top of the screen (with a calendar and magnifying glass icon) to switch to calendar view. When you hover your mouse over any individual appointment, details will show up in a box with the appointment information and status. Pending requests and confirmed appointments will appear in different colors. Remember that the calendar will only refresh and load new data when you perform a new search. Changing the date range will not refresh the calendar.

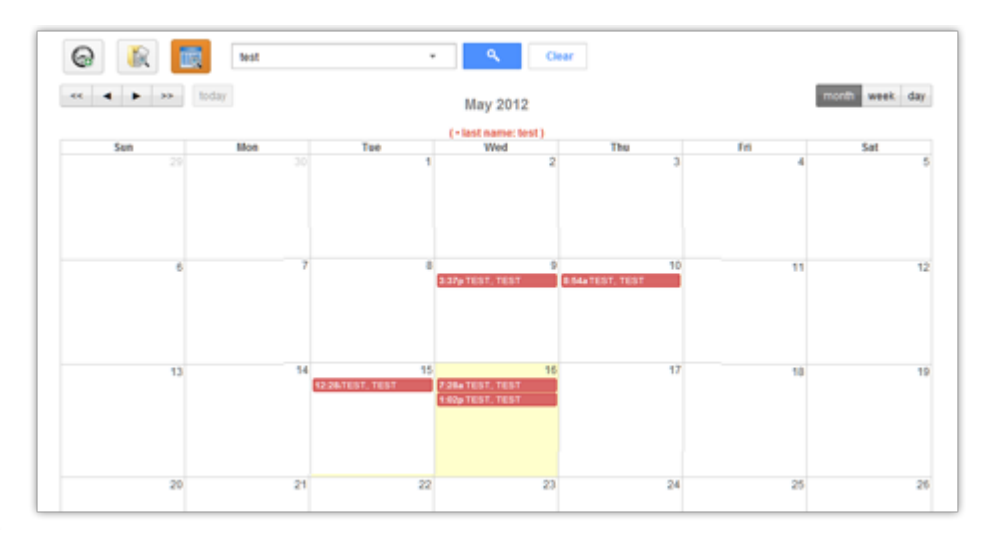

# **About Message Center**

# Q: What does this message center do?

A: The Message Center is a way for users and the staff of the practice owning the portal to communicate with each other. Referring providers can communicate with the portal-owning practice's staff by sending and receiving messages using the Message Center. MedInformatix users will see these messages available as they normally do through the Messages area of the application; they will not have to log into the provider portal to send or receive messages.

#### Q: How do I receive and view messages?

A: In the view below, referring practices can receive messages in their inbox confirming that an appointment has been booked. This message directly relates to an appointment request made by the portal user. If the process for handling appointment requests, as outlined in the section for the Scheduler Tab, is followed as suggested then confirmation messages will be sent back to the portal user showing that appointment requests have been scheduled.

| onicad messag                                                                                     | jes         |                                                                                      |                                                                                                    |                           |                                                            |   |
|---------------------------------------------------------------------------------------------------|-------------|--------------------------------------------------------------------------------------|----------------------------------------------------------------------------------------------------|---------------------------|------------------------------------------------------------|---|
| You have                                                                                          | e 1 unread  | l message                                                                            | s.                                                                                                    |                           |                                                            |   |
|                                                                                                   | Message     | Center                                                                               |                                                                                                    |                           |                                                            |   |
|                                                                                                   |             |                                                                                      |                                                                                                    |                           |                                                            |   |
| SNAPSHOT REPORTS                                                                                  | SCHEDULER   | MESSAGE C                                                                            | ENTER 📥 m                                                                                                    | dinto 🔶   Ó logout ? Help |                                                            |   |
| edinformatix                                                                                      |             |                                                                                      |                                                                                                    |                           |                                                            |   |
| Compose Message                                                                                   | 🗖 Message L | ist                                                                                  |                                                                                                    | Archive Deteto            |                                                            |   |
| 🖂 Unread                                                                                          | 🗆 ڬ medinto | Appointment                                                                          | Confirmed:                                                                                                    | May 15 [2]                |                                                            |   |
| 🔊 Inbox                                                                                           |             |                                                                                      | Page 1 of 1                                                                                                    |                           |                                                            |   |
| P Flagged                                                                                         |             |                                                                                      |                                                                                                    |                           |                                                            |   |
| Archived                                                                                          |             |                                                                                      |                                                                                                    |                           |                                                            |   |
| Sent                                                                                              |             |                                                                                      |                                                                                                    |                           |                                                            |   |
| earch Message                                                                                     |             |                                                                                      |                                                                                                    |                           |                                                            |   |
| ٩                                                                                                 |             |                                                                                      |                                                                                                    |                           |                                                            |   |
| SNAPSHOT BRE                                                                                      | PORTS O     | SCHEDULER                                                                            | MESSAGE CENTER                                                                                                    | 📥 medinte                 | o ∳   Ô togout                                             | ? |
| ំ                                                                                                 |             |                                                                                      |                                                                                                    |                           |                                                            |   |
| 8<br>and informativ                                                                               |             |                                                                                      |                                                                                                    |                           |                                                            |   |
| medinformatix                                                                                     |             |                                                                                      |                                                                                                    |                           |                                                            |   |
| Compose Messag                                                                                    |             | Message List                                                                         |                                                                                                    |                           | Archive                                                    |   |
| Compose Messag                                                                                    |             | Message List                                                                         | Appointment Confirmed                                                                                                    |                           | Archive<br>May 15                                          | E |
| Compose Messag                                                                                    |             | Message List                                                                         | Appointment Confirmed:<br>Appointment Confirmed:                                                                              |                           | Archive<br>May 15<br>May 10                                |   |
| Compose Messag                                                                                    |             | Message List                                                                         | Appointment Confirmed<br>Appointment Confirmed<br>Appointment Confirmed                                                       |                           | Archive<br>May 15<br>May 10<br>May 10                      |   |
| Compose Messag<br>Bill Unread<br>Compose Messag<br>Bill Unread<br>Plagged                         |             | Message List<br>iii mediato<br>iii mediato<br>iii mediato<br>iii mediato             | Appointment Confirmed<br>Appointment Confirmed<br>Appointment Confirmed<br>Appointment Confirmed                              |                           | Archive<br>May 15<br>May 10<br>May 10<br>May 10            |   |
| Compose Messag<br>Sil Unread<br>Compose Messag<br>Sil Unread<br>Filagged<br>Archived              |             | Message List                                                                         | Appointment Confirmed<br>Appointment Confirmed<br>Appointment Confirmed<br>Appointment Confirmed<br>Appointment Confirmed     |                           | Archive<br>May 15<br>May 10<br>May 10<br>May 10<br>May 10  |   |
| Compose Messag<br>Set Unread<br>Compose Messag<br>Set Unread<br>Pringgod<br>Archived<br>Piel Seat |             | Message List<br>imediato<br>imediato<br>imediato<br>imediato<br>imediato<br>imediato | Appointment Confirmed<br>Appointment Confirmed<br>Appointment Confirmed<br>Appointment Confirmed<br>Appointment Confirmed<br> | () #1   +> ++             | Archive<br>Hay 15<br>May 10<br>May 10<br>May 10<br>May 10  |   |
| Compose Message<br>Compose Message<br>Stranger<br>Compose Message<br>Compose Message              |             | Message List<br>immediato<br>immediato<br>immediato<br>immediato<br>immediato        | Appointment Confirmed<br>Appointment Confirmed<br>Appointment Confirmed<br>Appointment Confirmed<br>Appointment Confirmed<br> | () at   e = e             | Archive<br>Blay 15<br>May 10<br>May 10<br>May 10<br>May 10 |   |

### Q: How do I send new messages?

A: Clicking the compose message icon will open a window where the user can type a message to designate staff of the company that owns the portal.

When you choose the receiver, the dropdown list includes individuals and groups. If you send a message to a group, every individual in the group will see your message.

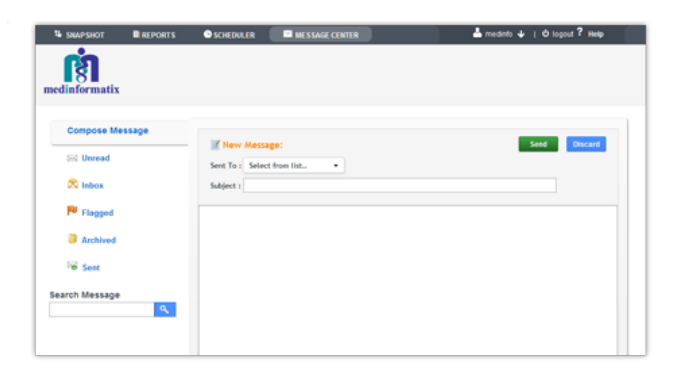